Click <u>JagE Alert Emergency Notification System</u> and login in with your current user name and password you use to access your University email. If you previously registered you will be directed to the Contact Information page.

You should see this screen:

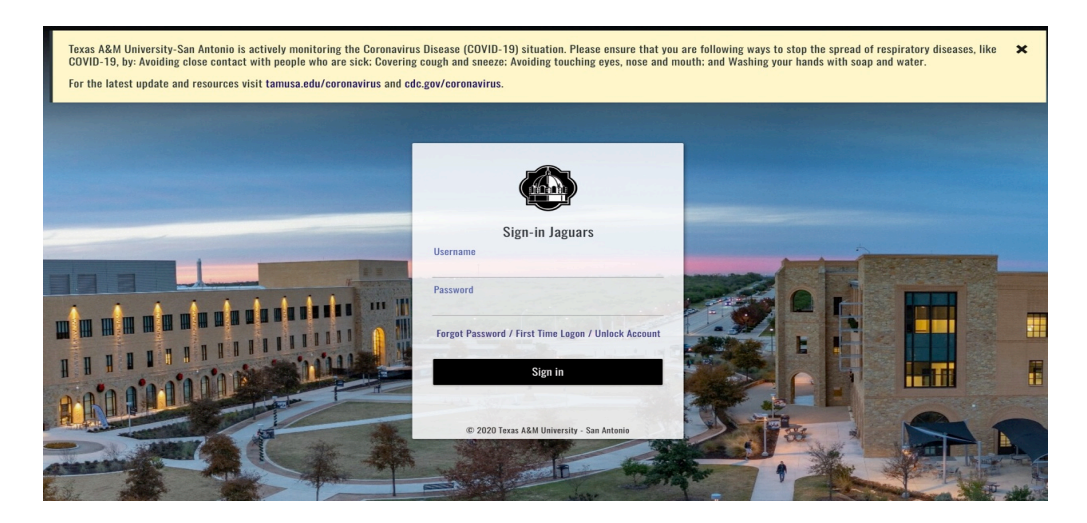

If you see this screen:

In the first box you will enter your USER ID (the one you use to see your university email). Once you enter your phone number or email on the second entry select Associate.

| Find                                                              | Tell Us About<br>Yourself       | Set Your<br>Subscriptions         | Set Your<br>Preferences |
|-------------------------------------------------------------------|---------------------------------|-----------------------------------|-------------------------|
| 1                                                                 | 2                               | 3                                 | 4                       |
| First<br>Let's begin by entering the ident<br>associated contact. | ification code Use your us      | ser ID hat has been provided to y | you to find your        |
| <i>Next</i><br>Now enter a phone number (xxx                      | -xxx-xxxx) or email address tha | at is used by this contact.       |                         |
|                                                                   |                                 |                                   |                         |

Great! We found a Staff Member at TEXAS A M UNIVERSITY-SAN ANTONIO

Associate

The next screen you will see is the one below, verifying your contact information

| Find<br>Contact                                                                                                    | Tell Us Abou<br>Yourself | t Set Your<br>Subscriptions | Set Your<br>Preferences      |  |  |  |  |  |
|----------------------------------------------------------------------------------------------------|--------------------------|-----------------------------|------------------------------|--|--|--|--|--|
| 1 —                                                                                                    | 2                        | 3                           |                              |  |  |  |  |  |
| Viewing pre-loaded                                                                                                    | d data for Your Name     |                             |                              |  |  |  |  |  |
| viewing pre-iouded data jor Four Hand                                                                                                    |                          |                             |                              |  |  |  |  |  |
| The following data was pre-loaded by TEXAS A M UNIVERSITY-SAN ANTONIO.                                                                                                    |                          |                             |                              |  |  |  |  |  |
| Please select to apply any pre-loaded contact information to your profile. You may choose to <b>Skip</b> this step and enter your contact information manually on the next page. |                          |                             |                              |  |  |  |  |  |
| xxx-xxx-xxxx                                                                                                    | XXX-XXX-XXXX             |                             | □ YES, this is mine          |  |  |  |  |  |
| Home 1                                                                                                    |                          | Receive messages in: 🗹 Vo   | Receive messages in: 🗹 Voice |  |  |  |  |  |
| xxx-xxx-xxxx                                                                                                    |                          | □ YES, this is mine         |                              |  |  |  |  |  |
| Mobile 1                                                                                                    |                          | Receive messages in: 🗹 Vo   | bice                         |  |  |  |  |  |
| Email you choose                                                                                                    |                          | □ YES, this is mine         |                              |  |  |  |  |  |
| WARNING: Items not selected above will be excluded from communication.                                                                                                    |                          |                             |                              |  |  |  |  |  |

Next you will see a screen and look to the left and click on Contac Info. Here is where you can add your personal cell phone number and other email addresses. Hit the save button when done.

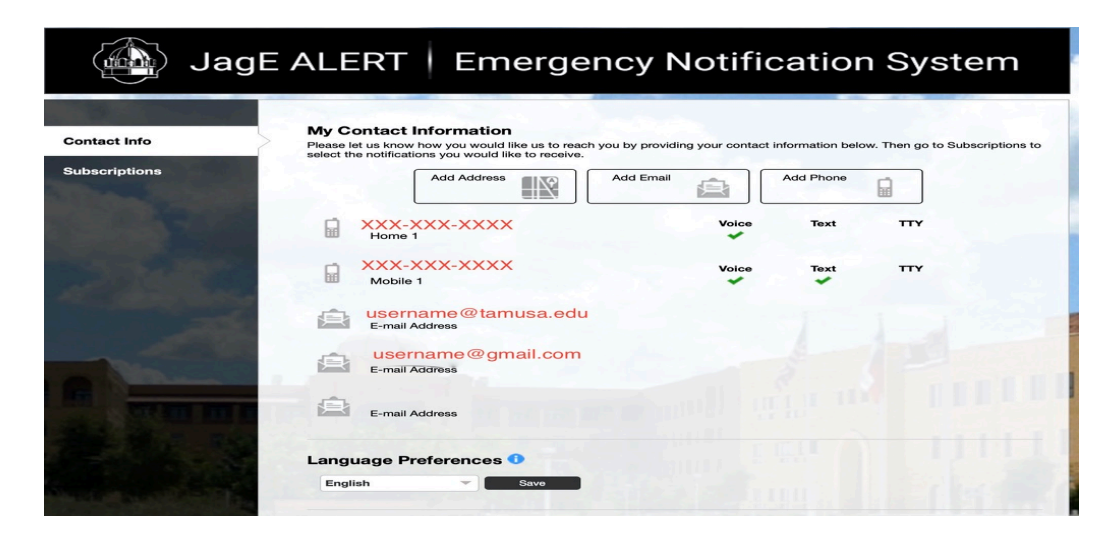

Next you select "Subscriptions" and then select "Manage subscriptions". Here you can select to add Outreach messages. Hit save when done.

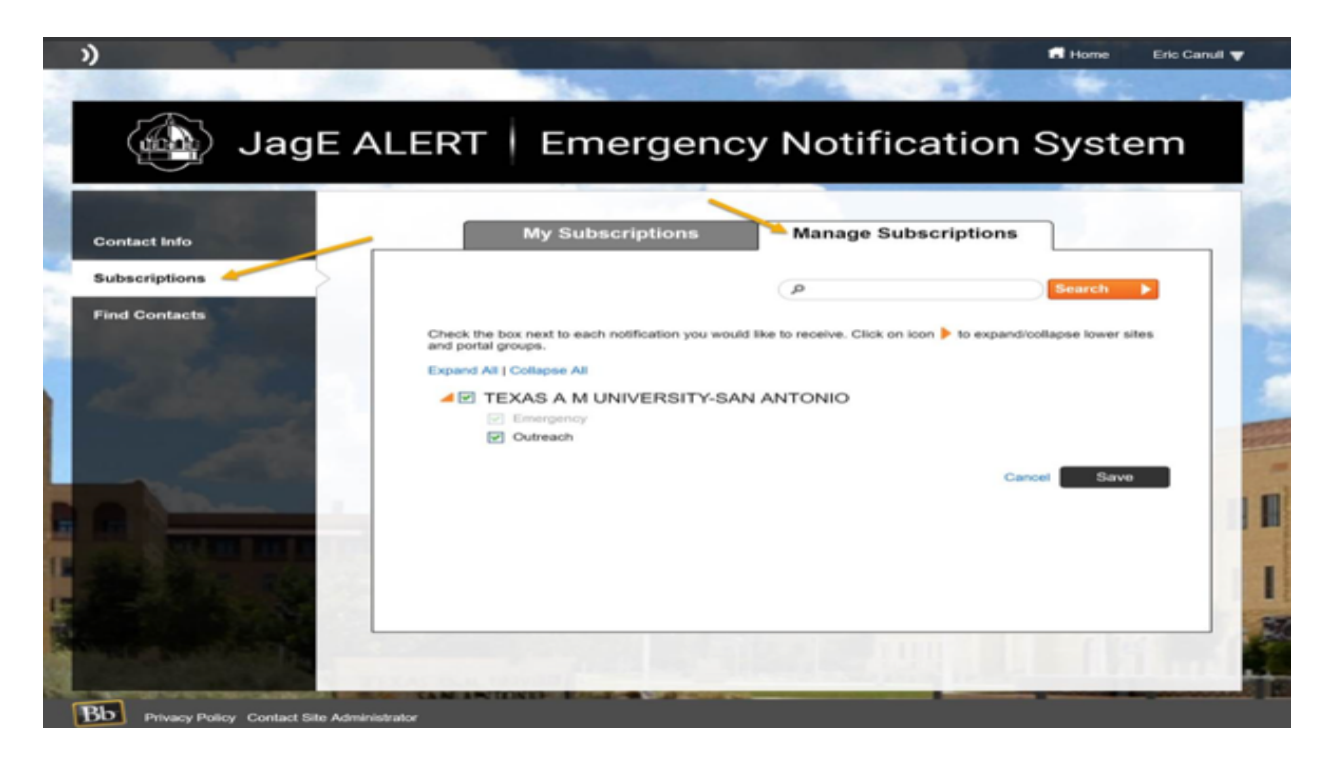

Now select "My Subscriptions". This is where you can edit the manner you are contacted for Emergency messages and Outreach messages. Hit save when done and log out.

| And the second                                                                                                    | My Subserintion                                                                    |                                                                                                    | lanago Subo      | orintions   |  |  |  |
|----------------------------------------------------------------------------------------------------|------------------------------------------------------------------------------------|----------------------------------------------------------------------------------------------------|------------------|-------------|--|--|--|
| Contact Info                                                                                                    |                                                                                    | 5                                                                                                    | lanage Subs      | criptions   |  |  |  |
| Subscriptions                                                                                                    |                                                                                    |                                                                                                    |                  | Country N   |  |  |  |
| Contractor of the local division of the local division of the loca |                                                                                    | Q                                                                                                    |                  | Search      |  |  |  |
|                                                                                                    | Tell us how you would like to be reached<br>Click on icon ▶ to expand/collapse low | Tell us how you would like to be reached. To indicate your preferences, mouse over each notification to edit.<br>Click on icon > to expand/collapse lower sites and portal groups. |                  |             |  |  |  |
| State of the second                                                                                                    | TEXAS A M UNIVERSITY-S.                                                            | 🗞                                                                                                    | <u>e</u>         | <b>e</b> j  |  |  |  |
| ALL CONTRACTOR                                                                                                    | Emergency                                                                          | *                                                                                                    | ~                | *           |  |  |  |
|                                                                                                    | Outreach                                                                           | All Voice                                                                                                    | All Email        | 🗸 All Text  |  |  |  |
|                                                                                                    | Receive important, non-emergency,<br>outreach messages about your                  | <b>.</b> xxx-xxx-xxx                                                                                                    | 🗙 🔽 µsemam@tamu: | sa.edu      |  |  |  |
|                                                                                                    | community.                                                                         |                                                                                                    |                  |             |  |  |  |
|                                                                                                    |                                                                                    |                                                                                                    |                  |             |  |  |  |
|                                                                                                    |                                                                                    |                                                                                                    |                  | Cancel Save |  |  |  |
| THE REAL PROPERTY                                                                                                    |                                                                                    |                                                                                                    |                  |             |  |  |  |
|                                                                                                    |                                                                                    | 11                                                                                                    |                  |             |  |  |  |
|                                                                                                    |                                                                                    |                                                                                                    |                  |             |  |  |  |